# Inspiron 24 5000 Setup and Specifications

Computer Model: Inspiron 24-5475 Regulatory Model: W15C Regulatory Type: W15C001

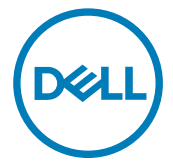

# Notes, cautions, and warnings

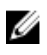

NOTE: A NOTE indicates important information that helps you make better use of your product.

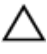

CAUTION: A CAUTION indicates either potential damage to hardware or loss of data and tells you how to avoid the problem.

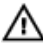

WARNING: A WARNING indicates a potential for property damage, personal injury, or death.

**Copyright © 2017 Dell Inc. or its subsidiaries. All rights reserved.** Dell, EMC, and other trademarks are trademarks of Dell Inc. or its subsidiaries. Other trademarks may be trademarks of their respective owners.

2017-05

Rev. A00

# Contents

DØLL

| Set up your computer       | 5  |
|----------------------------|----|
| Views                      |    |
| Front                      |    |
| Тор                        |    |
| Bottom                     |    |
| Left                       |    |
| Back                       | 13 |
| Transform                  | 14 |
| Tilt                       | 15 |
| Specifications             | 17 |
| ·<br>Dimensions and weight |    |
| System information         |    |
| Memory                     | 17 |
| Ports and connectors       |    |
| Communications             |    |
| Audio                      | 19 |
| Storage                    |    |
| Media-card reader          | 20 |
| Power adapter              | 20 |
| Camera                     |    |
| Stand                      |    |
| Video                      | 21 |
| Display                    |    |
| Computer environment       |    |

| Getting help and contacting Dell | 23 |
|----------------------------------|----|
| Self-help resources              | 23 |
| Contacting Dell                  | 23 |

# Set up your computer

Set up the stand. 1

### **Pedestal stand**

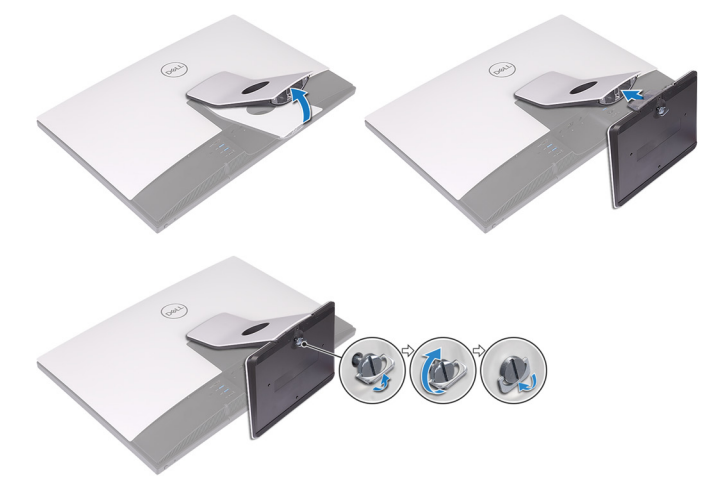

# Articulating stand

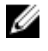

NOTE: If you have purchased an articulating stand with your computer, it is pre-installed from the factory.

2 Set up the keyboard and mouse.

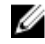

NOTE: See the documentation that shipped with the keyboard and mouse.

8 Route the cable through the stand, then connect the power cable.Pedestal stand

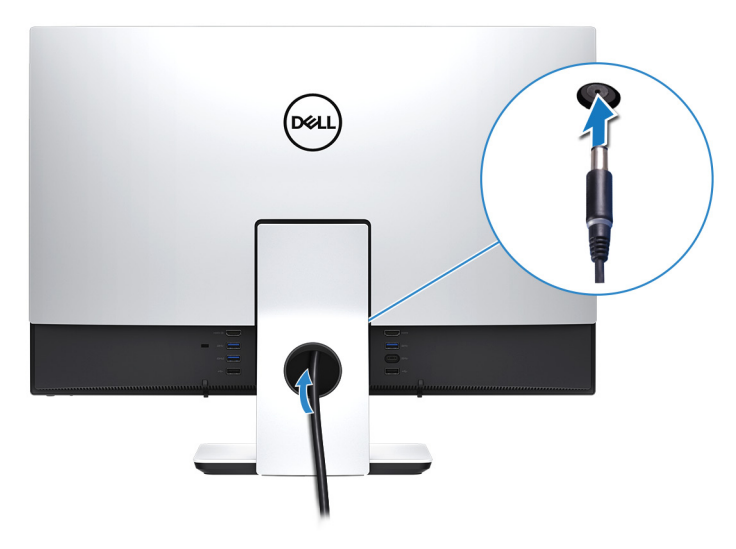

# Articulating stand

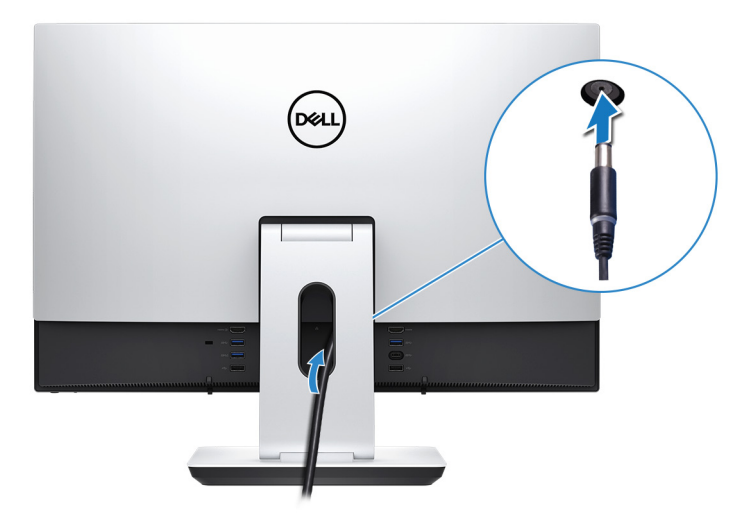

Press the power button.

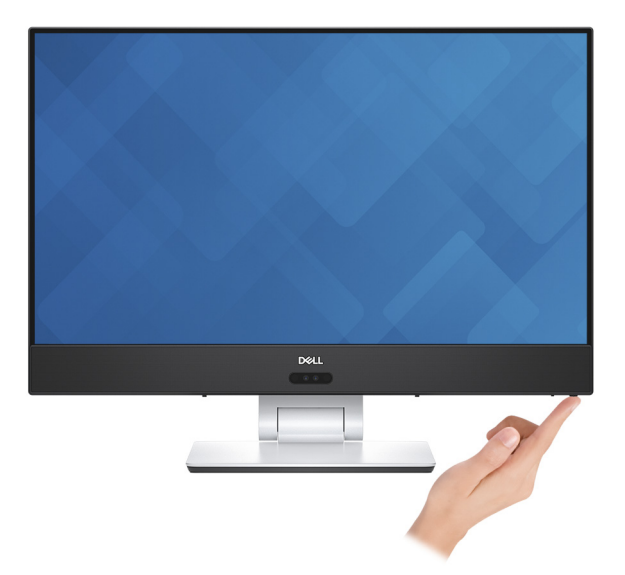

- **5** Finish Windows setup.
  - a) Connect to your network.

| l et's aet           | connected                                   |  |
|----------------------|---------------------------------------------|--|
| Let's get            | connected                                   |  |
| Pick a network an    | go online to finish setting up this device. |  |
| Connections          |                                             |  |
| Network<br>Connected |                                             |  |
| Wi-Fi                |                                             |  |
| Pre hashed           |                                             |  |
| 6.                   | #on, 2.40kg                                 |  |
| ·                    | •                                           |  |
| (î. ***              |                                             |  |
| Skip this step       |                                             |  |
| Ġ                    |                                             |  |
|                      |                                             |  |

b) Sign-in to your Microsoft account or create a local account.

| Make it yours                                                |         |
|--------------------------------------------------------------|---------|
| Your Microsoft account opens a world of benefits. Learn more |         |
| 0 ~ • • • • • • • •                                          |         |
| Email or phone                                               |         |
| Password                                                     |         |
| Forgot my password                                           |         |
| No account? Create one!                                      |         |
| Microsoft privacy statement                                  |         |
|                                                              | Sign in |

6 Explore Dell resources on your desktop.

# Table 1. Dell resources

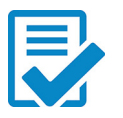

Register your computer

### Dell Help & Support \* Call Help & Support

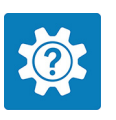

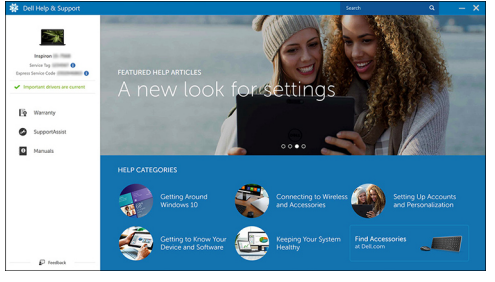

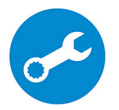

Déi

SupportAssist — Check and update your computer

# Views

# Front

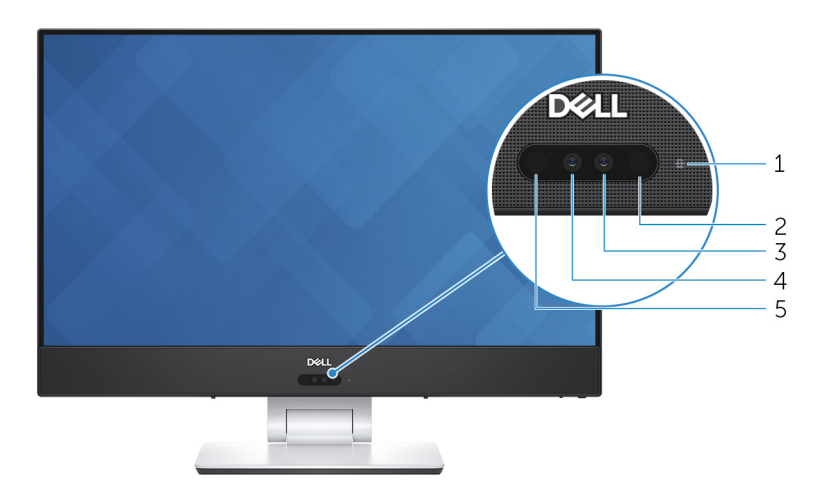

### 1 Camera-status light

Turns on when the camera is in use.

### 2 Infrared emitter

Emits infrared light, which enables the infrared camera to sense depth and track motion.

### 3 Camera

Enables you to video chat, capture photos, and record videos.

### 4 Infrared camera

Depth-sensing feature of the camera enhances security when paired with Windows Hello face authentication.

# 5 Infrared emitter

Emits infrared light, which enables the infrared camera to sense depth and track motion.

# **Top**

# 1 Microphones (4)

Provide digital sound input for audio recording, voice calls, and so on.

# Bottom

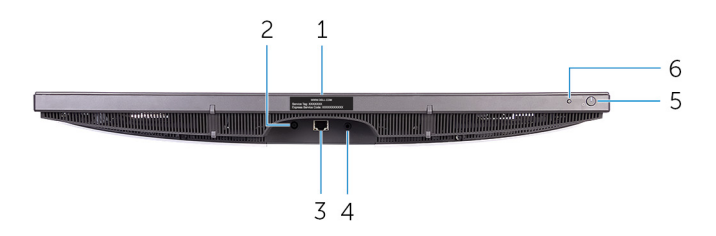

### 1 Service Tag label

The Service Tag is a unique alphanumeric identifier that enables Dell service technicians to identify the hardware components in your computer and access warranty information.

### 2 Power-adapter port

Connect a power adapter to provide power to your computer.

# 3 Network port

Connect an Ethernet (RJ45) cable from a router or a broadband modem for network or internet access.

### 4 Audio-out port

Connect audio-output devices such as speakers, amplifiers, and so on.

# 5 Power button

Press to turn on the computer if it is turned off, in sleep state, or in hibernate state.

Press to put the computer in sleep state if it is turned on.

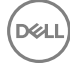

Press and hold for 10 seconds to force shut-down the computer.

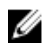

NOTE: You can customize the power-button behavior in Power Options. For more information, see *Me and My Dell* at www.dell.com/ support/manuals.

### 6 Input-source selection button

Press to select the video-input source.

# Left

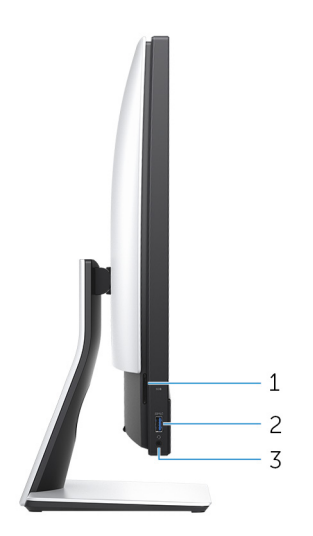

### 1 SD-card slot

Reads from and writes to the SD card.

### 2 USB 3.1 Generation 1 port with PowerShare

Connect peripherals such as storage devices and printers.

Provides data transfer speeds up to 5 Gbps. PowerShare enables you to charge your USB devices even when your computer is turned off.

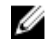

NOTE: If your computer is turned off or in hibernate state, you must connect the power adapter to charge your devices using the PowerShare port. You must enable this feature in the BIOS setup program.

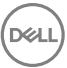

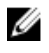

NOTE: Certain USB devices may not charge when the computer is turned off or in sleep state. In such cases, turn on the computer to charge the device.

### 3 Headset port

Connect a headphone or a headset (headphone and microphone combo).

# Back

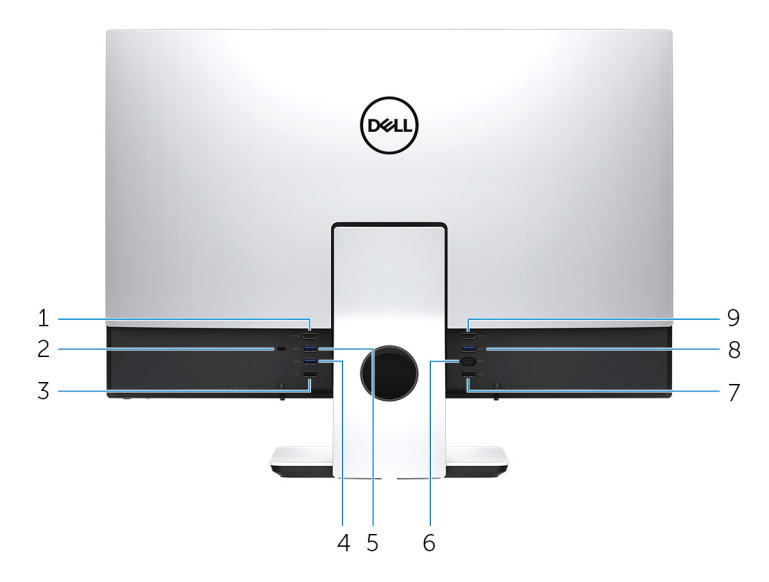

### 1 HDMI-in port

Connect a gaming console, Blu-ray player, or other HDMI-out enabled devices.

### 2 Security-cable slot (for Kensington locks)

Connect a security cable to prevent unauthorized movement of your computer.

### 3 USB 2.0 port

Connect peripherals such as storage devices and printers. Provides data transfer speeds up to 480 Mbps.

### USB 3.1 Generation 1 port with PowerShare 4

Connect peripherals such as storage devices and printers.

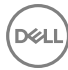

Provides data transfer speeds up to 5 Gbps. PowerShare enables you to charge your USB devices even when your computer is turned off.

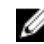

NOTE: If your computer is turned off or in hibernate state, you must connect the power adapter to charge your devices using the PowerShare port. You must enable this feature in the BIOS setup program.

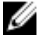

# NOTE: Certain USB devices may not charge when the computer is turned off or in sleep state. In such cases, turn on the computer to charge the device.

### 5 USB 3.1 Generation 1 port

Connect peripherals such as storage devices and printers. Provides data transfer speeds up to 5 Gbps.

### 6 USB 3.1 Generation 1 (Type-C) port

Connect to external storage devices. Provides data transfer speeds up to 5 Gbps.

# NOTE: This port does not support video/audio streaming.

### 7 USB 2.0 port

Connect peripherals such as storage devices and printers. Provides data transfer speeds up to 480 Mbps.

### 8 USB 3.1 Generation 1 port

Connect peripherals such as storage devices and printers. Provides data transfer speeds up to 5 Gbps.

### 9 HDMI-out port

Connect a TV or another HDMI-in enabled device. Provides video and audio output.

# Transform

# Articulating stand

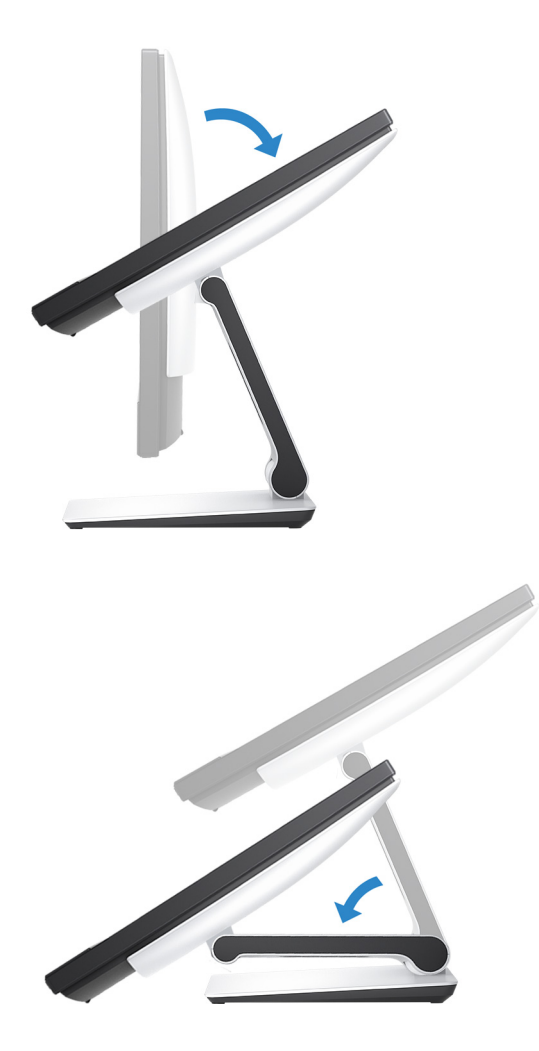

# Tilt

Pedestal stand

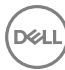

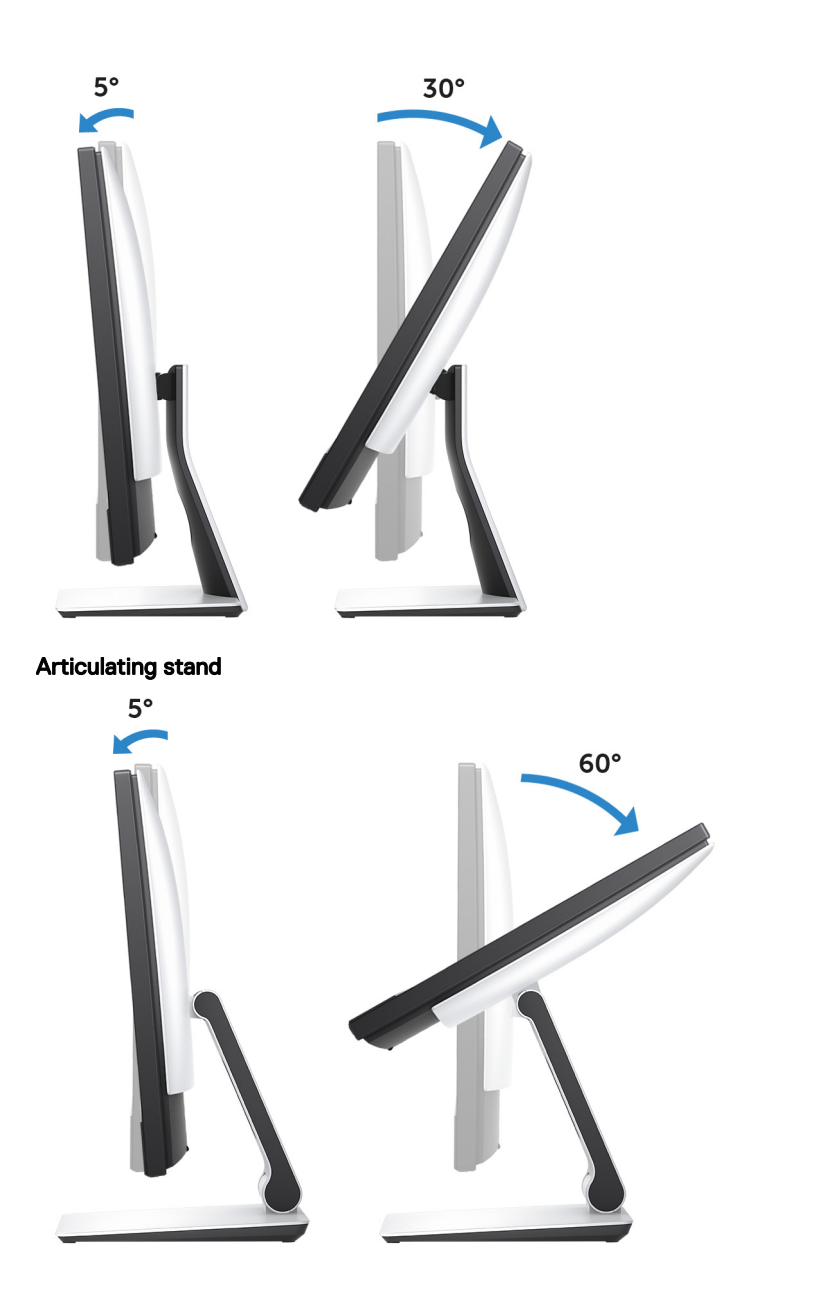

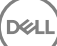

# Specifications

# **Dimensions and weight**

### Table 2. Dimensions and weight

|                     | Touch<br>(Articulating) | Touch (Pedestal)   | Non-touch (Pedestal) |
|---------------------|-------------------------|--------------------|----------------------|
| Height              |                         | 351.80 mm (13.85   | ō in)                |
| Width               | 539.80 mm (21.25 in)    |                    |                      |
| Depth               | 53.00 mm (2.09 in)      |                    |                      |
| Weight<br>(maximum) | 9.52 kg (20.99 lb)      | 7.87 kg (17.35 lb) | 7.60 kg (16.76 lb)   |

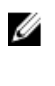

NOTE: The weight of your computer varies depending on the configuration ordered and the manufacturing variability.

# System information

### Table 3. System information

| Computer model  | Inspiron 24-5475                                                                                             |
|-----------------|----------------------------------------------------------------------------------------------------|
| Processor       | <ul> <li>7<sup>th</sup> Generation AMD A12-9700E</li> <li>7<sup>th</sup> Generation AMD A12-9800E</li> </ul> |
| System chipset  | AMD Promontory2 B350                                                                                         |
| Memory          |                                                                                                    |
| Table 4. Memory |                                                                                                    |
| Slots           | Two SODIMM slots                                                                                             |

Туре

DDR4

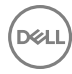

Speed

Configurations supported

2400 MHz

4 GB, 8 GB, 12 GB, 16 GB, and 32 GB

# Ports and connectors

| Table 5. Ports and connectors specifications |  |
|----------------------------------------------|--|
|----------------------------------------------|--|

| External    |                                                                                                    |  |
|-------------|----------------------------------------------------------------------------------------------------|--|
| Network     | One RJ45 port                                                                                                    |  |
| USB         | <ul> <li>Two USB 3.1 Generation 1 ports with<br/>PowerShare</li> <li>Two USB 3.1 Generation 1 ports</li> <li>Two USB 2.0 ports</li> <li>One USB 3.1 Generation 1 (Type-C)<br/>port</li> </ul>                                                       |  |
| Audio/Video | <ul> <li>One HDMI-in port</li> <li>One HDMI-out port</li> <li>One headset port</li> <li>One audio line-out port (configurable)</li> <li>MOTE: Audio line-out port can be configured to support audio line-in, microphone, and headphones</li> </ul> |  |

# Table 6. Ports and connectors specifications

| Internal   |                                                    |
|------------|----------------------------------------------------|
| M.2 card . | One M.2 slot for SSD                               |
|            | One M.2 slot for Wi-Fi and Bluetooth<br>combo card |

# Communications

### Table 7. Communications

| Ethernet | 10/100/1000 Mbps Ethernet controller<br>integrated on system board |
|----------|--------------------------------------------------------------------|
| Wireless |                                                                    |

- Wi-Fi 802.11a/b/g/n/ac
- Bluetooth 4.1

# Audio

# Table 8. AudioControllerRealtek ALC3266CG with Waves<br/>MaxxAudio ProSpeakersTwoSpeaker Output10 WMicrophoneArray MicrophoneVolume controlsProgram menus

# Storage

# Table 9. Storage specifications

Capacity supported

Capacity supported

Interface

Hard drive

Solid-state drive

- · SATA 6 Gbps for hard drive
- PCle up to 16 Gbps

One 2.5-inch drive

Up to 1 TB 7200 rpm

One M.2 drive

- · 128 GB SATA drive
- · 256 GB PClex4 drive

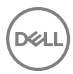

# Media-card reader

# Table 10. Media-card reader

Туре

Cards supported

One 3-in-1 slot

- SD card
- · SD Extended Capacity (SDXC) card
- SD High Capacity (SDHC) card

# Power adapter

### Table 11. Power adapter

| Туре                         | 130 W                          | 180 W              |
|------------------------------|--------------------------------|--------------------|
| Input Voltage                |                                | 100 VAC to 240 VAC |
| Input frequency              |                                | 50 Hz to 60 Hz     |
| Input current (maximum)      | 2.50 A                         | 2.50 A             |
| Output current (continuous)  | 6.70 A                         | 9.23 A             |
| Rated output voltage         | 19.50 VDC                      |                    |
| Temperature range: Operating | 0°C to 40°C (32°F to 104°F)    |                    |
| Temperature range: Storage   | –40°C to 70°C (–40°F to 158°F) |                    |

# Camera

# Table 12. Camera

Resolution

- Still image: 1280 x 720 (HD), 0.92 megapixels
- Video: 1280 x 720 (HD) at 30 fps (maximum)

Diagonal viewing angle

74.6 degrees

# Stand

# Table 13. Stand

|                  | Articulating        | Pedestal           |
|------------------|---------------------|--------------------|
| Height (maximum) | 257.6 mm (10.14 in) | 247.8 mm (9.75 in) |
| Width            | 234.2 mm (9.22 in)  | 219.1 mm (8.63 in) |
| Depth            | 233.9 mm (9.21 in)  | 169.0 mm (6.65 in) |

# Video

# Table 14. Video

|            | Integrated           | Discrete         |
|------------|----------------------|------------------|
| Controller | AMD HD graphics      | AMD Radeon RX560 |
| Memory     | Shared system memory | 4 GB GDDR5       |

# Display

# Table 15. Display

| Туре                 | 23.8-in FHD touch screen 23.8-in FHD non-touch screen       |  |
|----------------------|-------------------------------------------------------------|--|
| Height               | 535 mm (21.06 in)                                           |  |
| Width                | 313 mm (12.32 in)                                           |  |
| Diagonal             | 604.52 mm (23.80 in)                                        |  |
| Viewing angle        | 178 degree                                                  |  |
| Refresh rate         | 60 Hz                                                       |  |
| Resolution (maximum) | 1920 x 1080                                                 |  |
| Pixel pitch          | 0.2745 mm x 0.2745 mm                                       |  |
| Controls             | Brightness can be controlled through control panel settings |  |

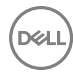

# **Computer environment**

# **Airborne contaminant level:** G1 as defined by ISA-S71.04-1985 **Table 16. Computer environment**

|                                | Operating                                  | Storage                                      |
|--------------------------------|--------------------------------------------|----------------------------------------------|
| Temperature range              | 10°C to 35°C (50°F to<br>95°F)             | -40°C to 65°C (-40°F to<br>149°F)            |
| Relative humidity<br>(maximum) | 20% to 80% (non-<br>condensing)            | 5% to 95% (non-<br>condensing)               |
| Vibration (maximum) $^{*}$     | 0.24 GRMS                                  | 1.30 GRMS                                    |
| Shock (maximum)                | 40 G <sup>†</sup>                          | 105 G <sup>‡</sup>                           |
| Altitude (maximum)             | –15.2 m to 3048 m (–50 ft<br>to 10,000 ft) | –15.2 m to 10,668 m (–50<br>ft to 35,000 ft) |

\* Measured using a random vibration spectrum that simulates user environment.

† Measured using a 2 ms half-sine pulse when the hard drive is in use.

‡ Measured using a 2 ms half-sine pulse when the hard-drive head is in parked position.

# Getting help and contacting Dell

# Self-help resources

You can get information and help on Dell products and services using these self-help resources:

### Table 17. Self-help resources

Information about Dell products and services

Dell Help & Support app

Get started app

Accessing help

Online help for operating system

Troubleshooting information, user manuals, setup instructions, product specifications, technical help blogs, drivers, software updates, and so on.

Learn about your operating system, See *Me and My L* setting up and using your computer, data <u>support/manuals</u>. backup, diagnostics, and so on.

www.dell.com

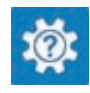

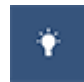

In Windows search, type Help and Support, and press Enter.

www.dell.com/support/windows www.dell.com/support/linux

www.dell.com/support

See *Me and My Dell* at <u>www.dell.com/</u> support/manuals.

# **Contacting Dell**

To contact Dell for sales, technical support, or customer service issues, see <a href="http://www.dell.com/contactdell">www.dell.com/contactdell</a>.

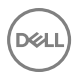

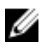

NOTE: Availability varies by country and product, and some services may not be available in your country.

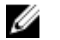

NOTE: If you do not have an active internet connection, you can find contact information on your purchase invoice, packing slip, bill, or Dell product catalog.